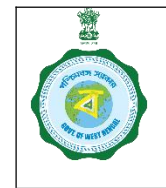

Ver. 2.0

## SOP for Bank Guarantee Management for Empanelled Rice Mills (Replacement of BG – Same Bank)

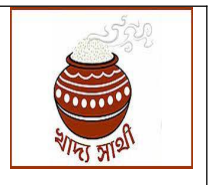

Date of Release: 14.01.24

A facility for empanelled Rice Mills to continue BGs from last KMS and enter new BGs is already live and functional. Now, the facility of replacing a BG that is going to expire, has been incorporated in the same module with the following workflow:

## Rice Mill Login

1. The Rice Mill will do the work from 'Bank Guarantee' menu. Bank guarantees already entered into the system will be shown with all details including expiry date.

|          | Online Paddy<br>Procurement System |      |                        |                 | BC<br>(The minimur | n value of new ar                       | tee For Rid      | ce Mill<br>should be 35 lo | ıkhs)            |                              |
|----------|------------------------------------|------|------------------------|-----------------|--------------------|-----------------------------------------|------------------|----------------------------|------------------|------------------------------|
|          | Dashboard                          |      |                        |                 |                    |                                         |                  |                            |                  |                              |
| ==       | Home                               |      |                        |                 |                    |                                         |                  |                            |                  | Add New BG                   |
| <b>e</b> | Apply For Empanelment              |      |                        |                 |                    |                                         |                  |                            |                  |                              |
| ۲        | Rice Mill Employee                 |      | BANK NAME              | BANK IFSC       |                    | BANK<br>GUARANTEE<br>VALUE<br>(in lakh) | BG ISSUE<br>DATE | BG EXPIRY<br>DATE          | BG CLAIM<br>DATE | UPLOADED<br>COPY             |
| <b>e</b> | Representative tagging to          | S    | TATE BANK OF INDIA     | SBIN0014075     | 09140BG43          | 40                                      | 04-11-2020       | 30-11-2025                 | 05-03-2026       | bg 821 31102023142303.pc     |
| Ce       | intre                              | s    | TATE BANK OF INDIA     | SBIN0014075     | BG2767             | 20                                      | 16-11-2021       | 30-11-2024                 |                  | bg 821 31102023152442.pc     |
| ~        | Update Documents                   | م    | φ                      |                 |                    |                                         |                  | 14 4                       | Page 1 of 1      | → → 10 <b>v</b> r 1 - 2 of 2 |
| <b>~</b> | Bank Guarantee                     | -    |                        |                 |                    |                                         |                  |                            |                  | •                            |
|          | Vehicle Registration               | Toto | al value of new and co | ntinued and wit | hdraw BG am        | ount is : 0.00 lakh                     |                  |                            |                  |                              |
|          | Details                            | Toto | al approved BG value i | s : 0.00 lakh   |                    |                                         |                  |                            |                  |                              |
| 5        | Activities                         |      |                        |                 |                    |                                         |                  |                            |                  | Submit                       |
| E C      | Penorte                            |      |                        |                 |                    |                                         |                  |                            |                  |                              |

2. As such, the BGs approved by DCF&S and are due to expire in next 45 days will be available for replacement. A BG will cease to have its paddy holding limit value with 30 days to go for expiry. Already expired BGs cannot be replaced. However, since it is observed in the database that some BGs have expired since 02.01.25, all such BGs will be available for replacement. To start the process of replacement, the Rice Mill will click on the replace button in the concerned row. This pop-up screen will open. The IFSC, bank name, branch name, BG no., BG value and BG issue date will not be allowed to be changed.

|                        | Bank Guarantee Repalcement     |                                                   |   |       |
|------------------------|--------------------------------|---------------------------------------------------|---|-------|
| ard NLW                | IFSC                           | DG Issue Date                                     |   | _     |
| nent Centre            | UBIN0573761<br>Bank Name       | dd-mm-yyyy<br>Replace BG Expry Date               |   |       |
| nent Indicator:        | UNION BANK OF INDIA            | 33-mm-yyyy                                        |   |       |
| :<br>Mgmt ~            | Branch Name<br>KALIYAGANJ      | Replace BC Claim Date<br>dd-mm-yyyy               |   | Wrong |
| Report                 | BG No                          | UpInaded Copy<br>bg 2209 10052024121937.pdf       |   |       |
| gging Report           | Bank Guarantee Value (in läkh) | Upload Replacement BG Copy (size less than 500kb) |   |       |
| loyee                  | 100                            | Choose File No file chosen                        |   |       |
| to Centre<br>Documents |                                |                                                   |   |       |
| <                      |                                |                                                   | _ | -     |

Page **1** of **7** 

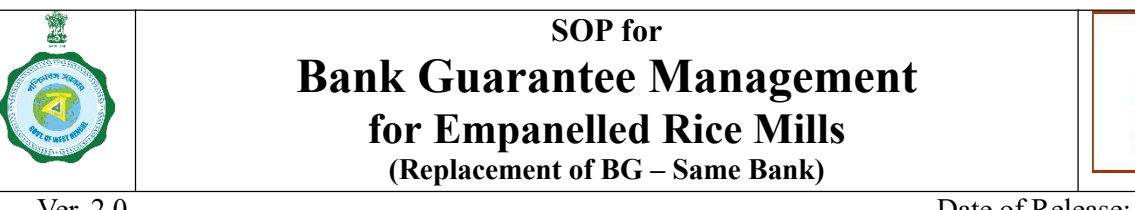

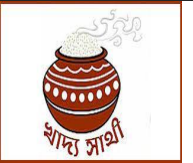

Ver. 2.0

Date of Release: 14.01.24

3. The Rice Mill will select the expiry date of the replacement BG. It cannot be earlier than 30.09.25.

| F              | Bank Guarantee Repairement                     | • · · • • · · · · · · · · · · · · · · ·           | -  |       |
|----------------|------------------------------------------------|---------------------------------------------------|----|-------|
| ard NLW        |                                                | D0 hours Data                                     |    |       |
| nent Centre    | UBIN0573761                                    | dd-mm-yyyy                                        | 1  |       |
| nent Indicator | Bank Name<br>UNION BANK OF INDIA               | Replace BC Expiry Date                            | ٩. |       |
| nent <         | Branch Name<br>KALIYAGANJ                      | Replace BC Claim Date                             |    | Wrong |
| Report         | BG No                                          | Uploaded Copy                                     |    |       |
| gging Report   | 73760/GL0000223 Bank Guarantee Value (in lakh) | Upload Replacement BG Copy (size less than 500kb) |    |       |
| loyee          | 100                                            | Submit                                            |    |       |
| o Centre       |                                                |                                                   |    |       |
| <              |                                                |                                                   |    |       |

| NLW                 | Bank Guarantee Repalcement            |                                                                             |   |       |
|---------------------|---------------------------------------|-----------------------------------------------------------------------------|---|-------|
| Centre <sub>c</sub> | IFSC<br>UBIN0573761                   | GG Issue Date<br>dd-mm-yyyy                                                 | Î |       |
| ndicator            | Bank Name<br>UNION BANK OF INDIA      | Replace BG Expiry Date<br>dd-mm-yyyy                                        | ٩ |       |
| *<br>11 14          | Branch Name<br>KALIYAGANJ             | September, 2025 • J<br>Su Mo Tu We Th Fr Sa                                 |   | Wrong |
| t<br>Report         | RG No<br>737601GL0000223              | 7 0 0 10 17 12 13<br>12 18 18 17 12 16 18<br>17 12 <u>24</u> 24 34 34 34 34 |   |       |
| Upload              | Bank Guarantee Value (in lakh)<br>100 | 23 29 30 1 2 3 4 less than 500kb)<br>5 6 7 6 9 10 11<br>Citoar Inter        |   |       |
| ntre<br>nents       |                                       | Submit                                                                      |   |       |
| <                   |                                       |                                                                             |   |       |

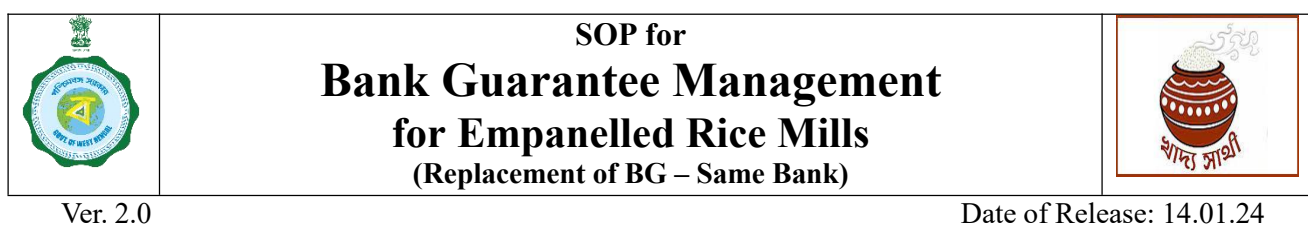

Date of Release: 14.01.24

4. Next, he will enter the claim date of the replacement BG. It must be a date later than 90 days from the expiry date

|           | Bank Guarantee Repalcement            |   |                                      | 0 |       |
|-----------|---------------------------------------|---|--------------------------------------|---|-------|
| NEW       |                                       |   | 201-0-0                              |   |       |
| ientre ,  | UBIN0573761                           |   | dd-mm-yyyy                           |   |       |
| idicator  | Bank Name<br>UNION BANK OF INDIA      |   | Replace BC Expiry Date<br>01-01-2026 |   |       |
| ¢         | Branch Name                           |   | Replace BC Claim Date                |   | Wrong |
| t         | KALIYAGANJ<br>RG No                   | 6 | 01-04-2026<br>Uploaded Copy          | Ċ |       |
| Report    | 73760IGL0000223                       |   | bg 2209 10052024121937.pdf           |   |       |
| Upload    | Bank Guarantee Value (in lakh)<br>100 |   | Choose File No file chosen           |   |       |
| tre       |                                       |   | Submit                               |   |       |
| ents<br>< |                                       |   |                                      | _ | -     |

5. The Rice Mill will upload a scanned copy of the replacement BG and click on 'Submit'.

| dy      | e Welcome H                          | HGI 19 | a821 (RICEMILLER)!    |          |      |
|---------|--------------------------------------|--------|-----------------------|----------|------|
| nt Syst |                                      |        |                       | $\times$ |      |
| d       | Enter New Bank Guarantee Details     |        |                       |          |      |
|         | IFSC                                 |        | Bank Name             |          |      |
|         | CBIN0281030                          |        | CENTRAL BANK OF INDIA |          |      |
| :mpar   | Branch Name                          |        | BG No                 |          |      |
| nploye  | NAKSALBARI                           |        | ۹ <b>۲۲۲</b> ۲        |          |      |
| ative t | Bank Guarantee Value (in lakh)       |        | BG Issue Date         |          | Ac   |
|         | 40                                   |        | 21-10-2024            | ē        |      |
| ocume   | BG Expiry Date                       |        | BG Claim Date         |          |      |
| rantee  | 26-12-2025                           | 9      | 08-07-2026            | ÷        | TATU |
|         | Uploaded Copy (size less than 500kb) |        |                       |          |      |
| gistra  | Choose File 6915499422.pdf           |        |                       |          |      |
|         |                                      |        |                       |          |      |
|         |                                      | AC     |                       |          |      |
|         |                                      |        |                       |          |      |
|         |                                      |        |                       |          |      |

| ¥<br>(1)<br>Ver. 2.0<br>6. | Bank (<br>for<br>(Re)<br>This success message will | SOP fo<br>Guarantee<br>Empanelled<br>placement of BG | r<br>Management<br>Rice Mills<br>– Same Bank)                                        | Date of Relea     | स्ट 14.01.24 |
|----------------------------|----------------------------------------------------|------------------------------------------------------|--------------------------------------------------------------------------------------|-------------------|--------------|
| NW                         | Bank Guarantee Re                                  | R<br>Bank Guarantee                                  |                                                                                      |                   |              |
| tentre <sub>k</sub>        | Bank Name<br>UNION BANK OF INDIA                   | Data Submitted successfully                          | b<br>Ok                                                                              |                   | •            |
| vdicator                   | Branch Name<br>KALIYAGANJ                          |                                                      | Neplace BG Claim Date 01-04-2026                                                     |                   | <b>0</b> 3N  |
|                            | BG No<br>73760IGL0000223                           |                                                      | Uploaded Copy<br>bg 2209 10052024121937.pdf<br>Upload Replacement BC Copy (size less | than 500kb)       |              |
| Report<br>Upload           | 100                                                |                                                      | Choose File 202221534110006121                                                       | 22024213962_1.pdf |              |
|                            |                                                    |                                                      |                                                                                      |                   |              |

7. After submission, the status of the BG can be seen as 'Replacement in Progress'.

| BG ISSUE<br>DATE          | BG EXPIRY<br>DATE | BG CLAIM<br>DATE | UPLOADED<br>COPY           | ACTION   | ACTION   | BG TYPE    | BG STATUS                            |
|---------------------------|-------------------|------------------|----------------------------|----------|----------|------------|--------------------------------------|
| 26-12-2024                | 26-12-2025        | 26-03-2026       | bg 2209 26122024185654.pdf | Continue |          | New BG     | Approved                             |
| 28-10-2024                | 04-12-2025        | 04-03-2026       | bg_2209_28102024182650.pdf | Continue |          | New BG     | Approved                             |
| 19-01-2024                | 04-01-2025        | 04-04-2025       | bg 2209 15022024132656.pdf | Replace  |          | Expired BG | Approved                             |
| 28-10-2024                | 04-12-2025        | 04-03-2026       | bg 2209 28102024182650.pdf | Continue | Withdraw | New BG     | Rejected Reason: Wrong<br>BG Details |
| 19- <mark>01</mark> -2024 | 01-01-2026        | 01-04-2026       | bg 2209 10012025183005.pdf |          |          | Replace    | Replacement in progress              |
| 05-12-2023                | 04-12-2024        |                  | bg 2209 11122023162312.pdf |          |          | Expired BG |                                      |
| 05-01-2023                | 04-01-2024        |                  | bg 2209 11012023164128.pdf |          |          | Expired BG |                                      |
| 02-01-2023                | 01-01-2024        |                  | bg 2209 03012023165531.pdf |          |          | Expired BG |                                      |
| 23-12-2022                | 22-12-2023        |                  | bg 2209 27122022141052.pdf |          |          | Expired BG |                                      |
| 25-11-2022                | 24-11-2023        |                  | bg 2209 29112022143038.pdf |          |          | Expired BG |                                      |
|                           | · · P             | age 1 of 1       | 10 - View 1 - 10 of 10     |          |          |            |                                      |
|                           |                   |                  |                            |          |          |            |                                      |

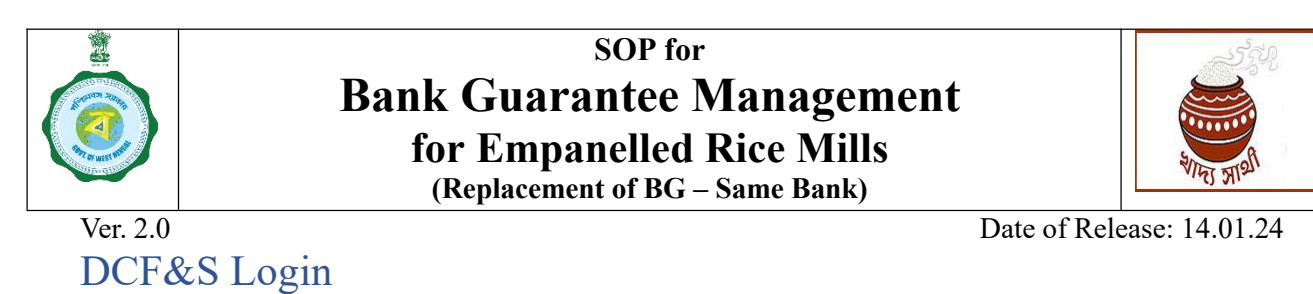

8. The DCF&S will go to 'BG Management' menu. All Rice Mills to have applied will be shown in this grid. He can search any specific Rice Mill using the search box.

| Online Paddy<br>Procurement System   |             |                | Welcome, Dcfsdar (DCFS)!               |                       |                   |                   |
|--------------------------------------|-------------|----------------|----------------------------------------|-----------------------|-------------------|-------------------|
| Dashboard                            |             |                |                                        |                       |                   |                   |
| Home                                 |             |                | BGI                                    | Janaaement            |                   |                   |
| Centre Management                    |             |                |                                        |                       |                   |                   |
| Delink Disabled Services             | Select Rice | Miller Name    | O Search                               |                       |                   |                   |
| RiceMills Applied For<br>Empanelment |             |                |                                        |                       |                   |                   |
|                                      | SI.No       | Rice Mill Code | Rice Mill Name                         | Application Date      | Received Bg Value | Approved Bg Value |
| BG Management                        | 1           | 821            | M/S SREE RICE MILL                     | 21-10-2024            | 80                | 0                 |
| LMC MOM Upload                       | 2           | 221            | MAA MANASA MODERN RICE MILL<br>PVT LTD | 18-10-2024            | 50                | 0                 |
| Pop Device Registration              | φ           |                | re ve Pag                              | e 1 of 1 ⇒ ⇒ 10 ∨ Vie | w 1 - 2 of 2      |                   |
| Pool Mapping                         |             |                | - N                                    |                       |                   |                   |
|                                      |             |                | L3                                     |                       |                   |                   |
| Rice Mill Document                   |             |                |                                        |                       |                   |                   |

- 9. On clicking the Rice Mill name in the previous step, details of all BGs submitted will open. The DCF&S can see all data of a BG including the newly entered expiry date, claim date and the newly uploaded BG document. He will either approve or reject a BG. If he selects 'Reject' in the 'Approve/Reject' button, he will have to select a reason from the drop-down list.
- 10. If the DCF&S wishes to approve the BG, he will select 'Approve' from the 'Approve/Reject' drop-down menu. In such case, remarks will be 'approved'.

| ۲<br>د      | Rice Mill     | BG Detai                          | S                         |                |             |                                |                   |          |        |   |
|-------------|---------------|-----------------------------------|---------------------------|----------------|-------------|--------------------------------|-------------------|----------|--------|---|
| < -         | BG Claim Date | Bank Guarantee<br>Value (in lakh) | Bank Name                 | Branch<br>Name | Applied For | Uploaded<br>Document           | Approve/Reject    | Remarks* | Select |   |
| с<br>,<br>с | 04-03-2026    | 50                                | UNION<br>BANK OF<br>INDIA | KALIYAGAN<br>J | New Entry   | bg 2209 28102<br>024182650.pdf | Select 🗸          | Select ~ |        |   |
|             | 01-04-2026    | 100                               | UNION<br>BANK OF<br>INDIA | KALIYAGAN<br>J | Replacement | bg_2209_10012<br>025183005.pdf | Select ~          | Select ~ |        |   |
|             | Pa            | ge 1 of 1                         | 10 v Viev                 | w 1 - 2 of 2   |             | 分                              | Approve<br>Reject |          |        |   |
|             |               |                                   |                           |                |             |                                |                   |          |        | ľ |
|             |               |                                   |                           |                |             |                                |                   |          | Submit |   |
|             |               |                                   |                           |                |             |                                |                   |          |        |   |

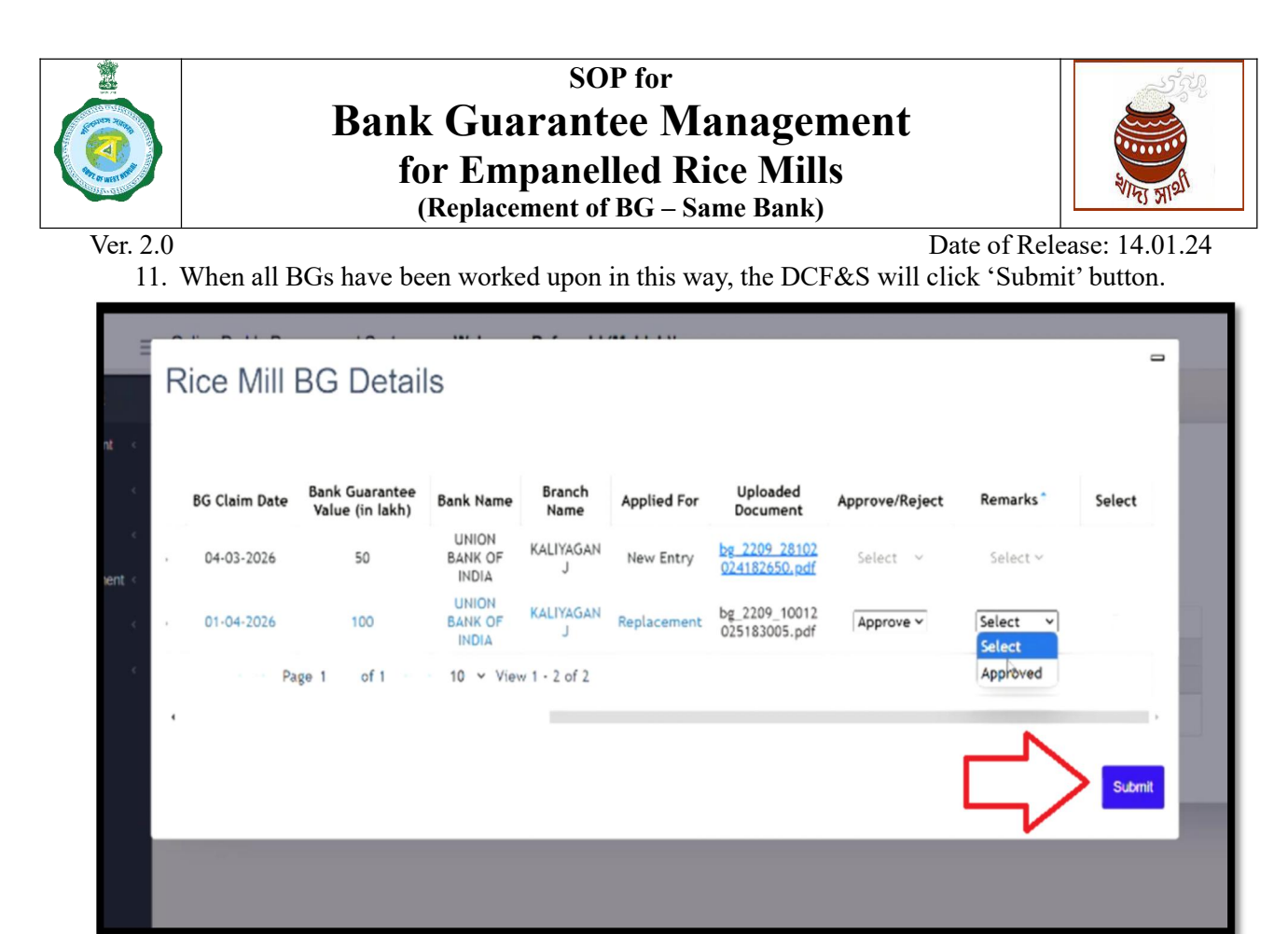

12. On submission, this success message will be shown to the DCF&S.

| Jank Guarantee<br>Value (in lakh) | Bank Name | Branch<br>Name | Applied For      | Uploaded<br>Document | Approve/Reject | Remar    |
|-----------------------------------|-----------|----------------|------------------|----------------------|----------------|----------|
| 40                                | CENTRAL   | BG             | Managem          | nent                 |                | Wrong BC |
| ge 1 of 1                         |           | BG Applicat    | tion Disposed Of | f Successfully       |                | Approv   |
|                                   |           |                |                  |                      |                |          |

Page **6** of **7** 6

## SOP for Bank Guarantee Management for Empanelled Rice Mills (Replacement of BG – Same Bank)

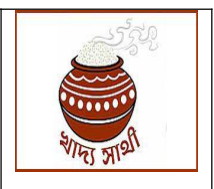

Ver. 2.0

Date of Release: 14.01.24

## Rice Mill Login

13. After disposal by the DCF&S, the Rice Mill in his login will be shown the status of each BG. BGs which have been rejected, can be submitted again by clicking 'Modify' button.

|        | E AN E     | DATE        | COPY                      | ACTION   | ACTION | BG TYPE          | BG STATUS                                       |
|--------|------------|-------------|---------------------------|----------|--------|------------------|-------------------------------------------------|
| 1-2020 | 30-11-2025 | 05-03-2026  | bg 821 31102023142303.pdf | Continue |        | Old BG           | Approved                                        |
| 0-2024 | 26-12-2025 | 08-07-2026  | bg 821 21102024150420.pdf | Modify   |        | New BG           | Rejected Reason: Wrong<br>BG Documents Uploaded |
| 1-2021 | 30-11-2024 |             | bg 821 31102023152442.pdf |          |        | Expiring<br>Soon |                                                 |
|        |            | Page 1 of 1 | ▶ ► 10 ¥ 1 - 3 of 3       |          |        |                  |                                                 |